## • • O N T R A S

# Guideline for the change of the capacity allocation via the ONTRAS customer portal

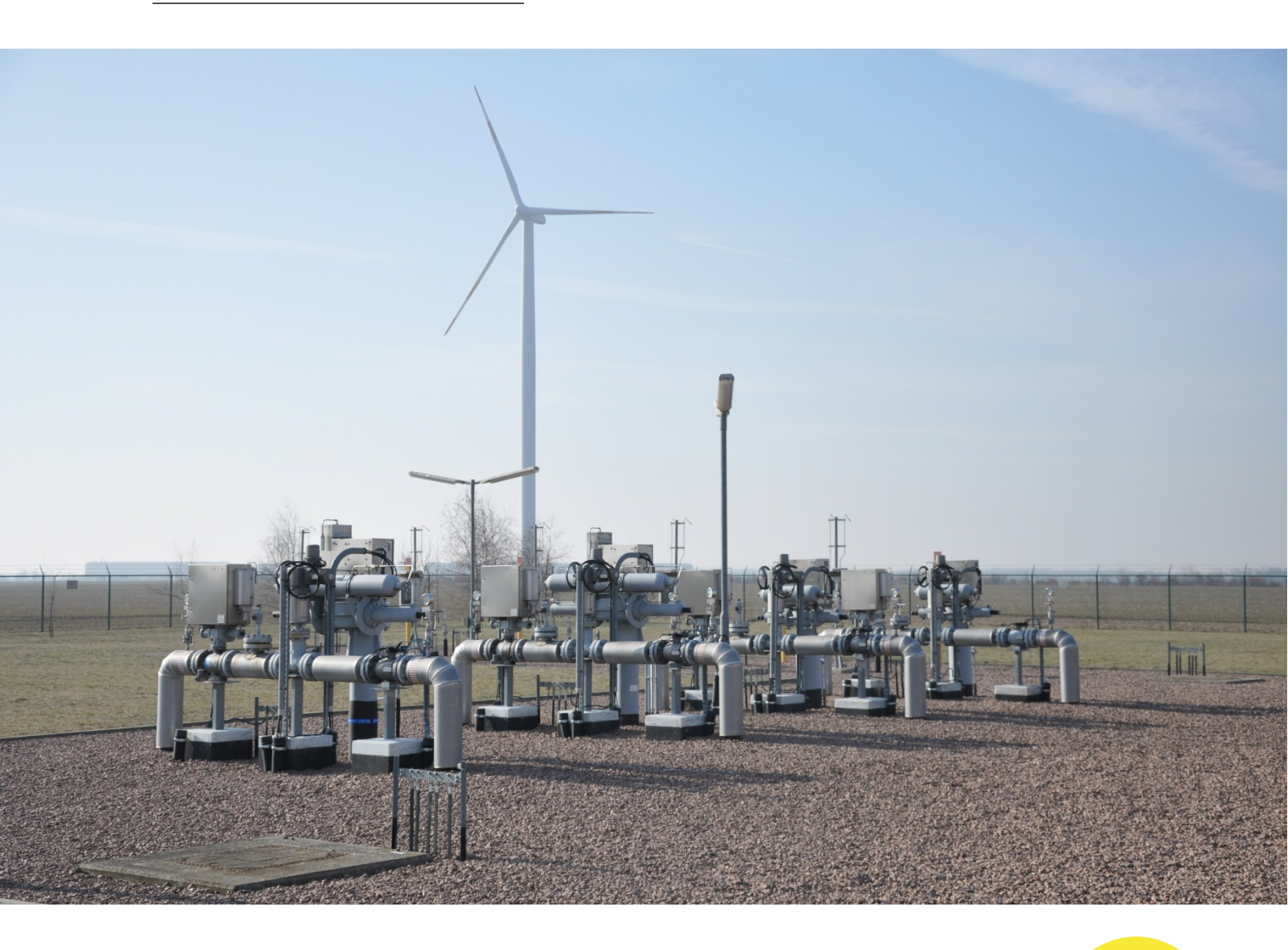

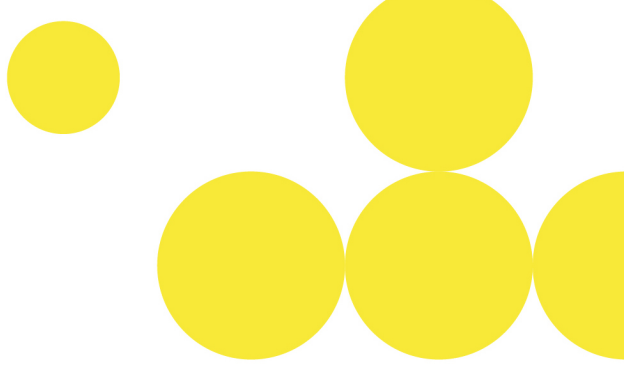

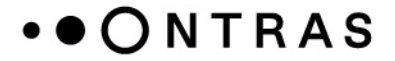

#### Withdrawal of capacities from the balancing group account

To allocate capacity to a new balancing group account, the capacity must first be withdrawn from the current balancing group account. For this, the following steps are needed:

Step 1: After logging in to the ONTRAS customer portal, please go to the area "*Transportkunde – Bilanzkreismanagement*".

|                                              |                                                                                                    |                                                                |                        |                                         | Go to V Spider Man (Sign Out)                                      |  |
|----------------------------------------------|----------------------------------------------------------------------------------------------------|----------------------------------------------------------------|------------------------|-----------------------------------------|--------------------------------------------------------------------|--|
| Back to                                      |                                                                                                    |                                                                |                        |                                         | v 🖻 Control Panel                                                  |  |
|                                              |                                                                                                    |                                                                |                        |                                         | Anschlussnehmer - Abrechnungsdaten                                 |  |
| • • O N T R A S                              | Anschlussnehmer - Orientierungswerte                                                                                                    |                                                                |                        |                                         |                                                                    |  |
| •                                            |                                                                                                    |                                                                |                        |                                         |                                                                    |  |
|                                              | Nelsona te ONTRES exclosure contra                                                                                                    |                                                                |                        |                                         |                                                                    |  |
| Startpage Welcome to our RAS customer center |                                                                                                    |                                                                |                        |                                         | Netzbetreiber - Orientierungswerte                                 |  |
| Accounting Data                              | Registration: If you possess more than one portal authorization, you can switch the different views by using header menu option "Go to".<br>For questions and remarks please contact us as follows: |                                                                |                        |                                         | Transportkunde - Abrechnungsdaten                                  |  |
| > Zeitreihen                                 | Contact person                                                                                                    |                                                                |                        |                                         | Transportkunde - Bilanzkreismanagement                             |  |
| > Dokumente                                  |                                                                                                    |                                                                |                        |                                         | Transportkunde - Nominierung                                       |  |
| Abonnements                                  | Department                                                                                                    | Responsible for                                                | E-Mail address         | phone                                   | Transportkunde - Orientierungswerte                                |  |
| >Zählerstandeingabe                          | Capacity marketing                                                                                                    | Capacity contracts and inclusions in a balancing group account | capacity@ontras.com    | +49 341 27111-454                       | 5                                                                  |  |
|                                              | Disposition/<br>Dispatching                                                                                                    | Nomination/<br>announcement of quantities                      | disposition@ontras.com | +49 341 27111-252<br>*phone number with | 49 341 27111-2525"<br>phone number with electronic voice recording |  |
|                                              | Invoice/<br>Energy data management                                                                                                    | Involcing data and<br>orientation values                       | abrechnung@ontras.com  |                                         |                                                                    |  |

Step 2: In the section "*capacity contract view*" you can select the capacity contract from which the capacity should be withdrawn. For this purpose, please use the filters "*market area*", "*netpoint*" and "*capacity contract*".

|                          | Back to website Contact Imprint                                    |
|--------------------------|--------------------------------------------------------------------|
| • • O N T R A S          |                                                                    |
| Startpage                | Capacity allocation                                                |
| Balancing group view     | Image: Show capacity contract:                                     |
|                          | Please filter for netpoint or select directly a capacity contract. |
| > Capacity contract view |                                                                    |
| Contract explorer        |                                                                    |
| Set up balancing group   |                                                                    |

Step 3: By using the button "*Remove all capacity allocations*", the withdrawal of the capacities from the current balancing group account can be made.

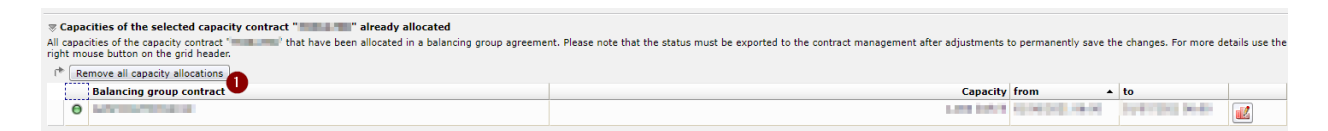

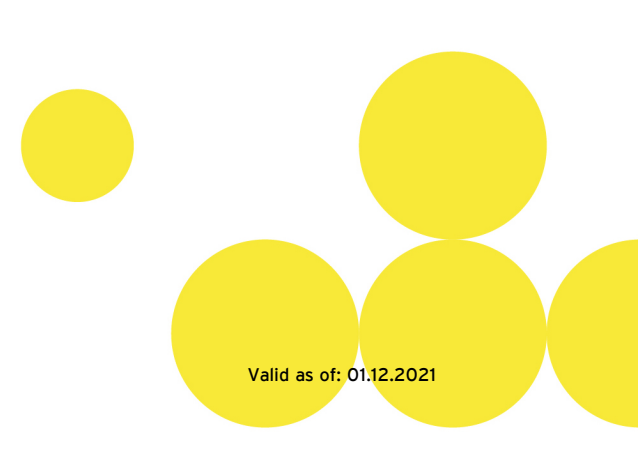

### • • O N T R A S

Step 4: After using the button an assistant appears. Within this assistant, you can enter the date for the withdrawal of the capacities. To approve your selection, please use the button "*Save*".

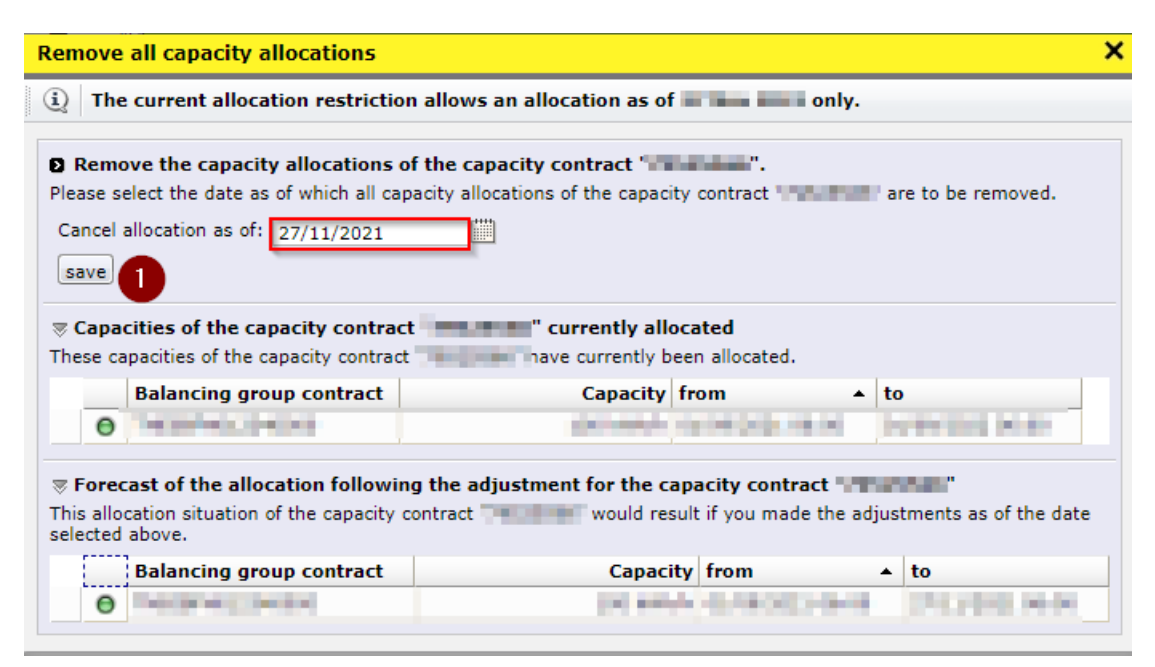

Step 5: To confirm the withdrawal, please use the button "Save adjustments".

| Capacity allocation of the capacity contract " |                  |                                                 |                                    |  |  |
|------------------------------------------------|------------------|-------------------------------------------------|------------------------------------|--|--|
| Y                                              | netpoint:        | Capacity contract:                              | Show capacity contract             |  |  |
| 쇖                                              | Save adjustments | Repudiate changes 🔒 Print view (current status) | w Export to Excel (current status) |  |  |

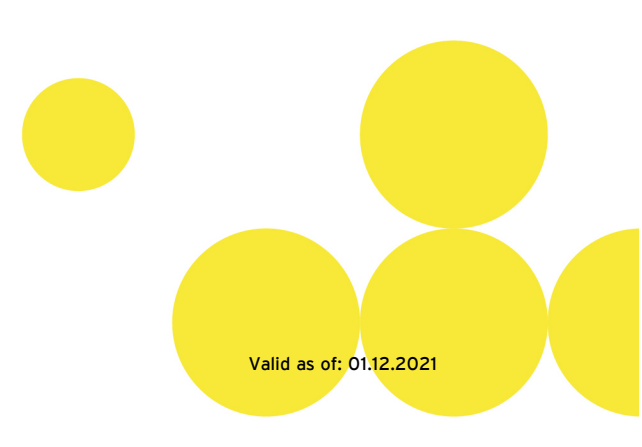

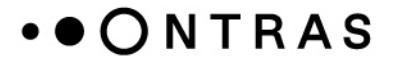

#### Inclusion of capacities into the new balancing group account

After the withdrawal of the capacities from the current balancing group account, the capacities can be allocated to the new balancing group account. The allocation can be made until 6 p.m. on the day before the planed delivery day, at the latest.

(**Note:** Please be aware that balancing group accounts, which were set up via the ONTRAS customer portal, can be used for the inclusion of capacities on the next gas day at the earliest.)

Step 1: After logging in to the ONTRAS customer portal please go to the area "*Transportkunde – Bilanzkreismanagement*". (If you have just done the withdrawal, this step is not necessary).

|                      |                                                                                                    |                                                                |                        |                                                                      | Go to V Spider Man (Sign Out)          |
|----------------------|----------------------------------------------------------------------------------------------------|----------------------------------------------------------------|------------------------|----------------------------------------------------------------------|----------------------------------------|
|                      |                                                                                                    |                                                                |                        | Back to                                                              | v 🖻 Control Panel                      |
|                      |                                                                                                    |                                                                |                        |                                                                      | Anschlussnehmer - Abrechnungsdaten     |
| • • O N T R A S      | • • O N T R A S                                                                                                    |                                                                |                        |                                                                      |                                        |
|                      |                                                                                                    |                                                                |                        |                                                                      | Netzbetreiber - Abrechnungsdaten       |
|                      | Walcome to ONTRAS sustaines cantes                                                                                                    |                                                                |                        |                                                                      |                                        |
| > Startpage          | Startpage Welcome to OTTAGS customer center                                                                                                    |                                                                |                        |                                                                      | Netzbetreiber - Orientierungswerte     |
| Accounting Data      | Begistratism: If you possess more than one portal authorization, you can switch the different views by using header menu option "Go to".<br>For questions and remarks please contact us as follows:<br>Contact cerson |                                                                |                        |                                                                      | Transportkunde - Abrechnungsdaten      |
| > Zeitreihen         |                                                                                                    |                                                                |                        |                                                                      | Transportkunde - Bilanzkreismanagement |
| > Dokumente          |                                                                                                    |                                                                |                        |                                                                      | Transportkunde - Nominierung           |
| > Abonnements        | Department                                                                                                    | Responsible for                                                | E-Mail address         | phone                                                                | Transportkunde - Orientierungswerte    |
| > Zählerstandeingabe | Capacity marketing                                                                                                    | Capacity contracts and inclusions in a balancing group account | capacity@ontras.com    | +49 341 27111-454                                                    | 5                                      |
|                      | Disposition/<br>Dispatching                                                                                                    | Nomination/<br>announcement of quantities                      | disposition@ontras.com | +49 341 27111-2525*<br>*phone number with electronic voice recording |                                        |
|                      | Invoice/<br>Energy data management                                                                                                    | Invoicing data and<br>orientation values                       | abrechnung@ontras.com  |                                                                      |                                        |

Step 2: In the section "*capacity contract view*" you can select the capacity contract for which the capacities should be allocated. Please use the filters "*market area*", "*netpoint*" and "*capacity contract*".

|                        | Back to website Contact Imprint                                    |
|------------------------|--------------------------------------------------------------------|
| • • O N T R A S        |                                                                    |
| Startpage              | Capacity allocation                                                |
|                        | Y netpoint: ▼ Capacity contract: Show capacity contract            |
| Balancing group view   | Please filter for netpoint or select directly a capacity contract. |
| Capacity contract view |                                                                    |
| Contract explorer      |                                                                    |
| Set up balancing group |                                                                    |

Step 3: By using the button "Allocate this capacity for the capacity contract "XYZ" not allocated", the inclusion of the capacity into the new balancing group account can be made.

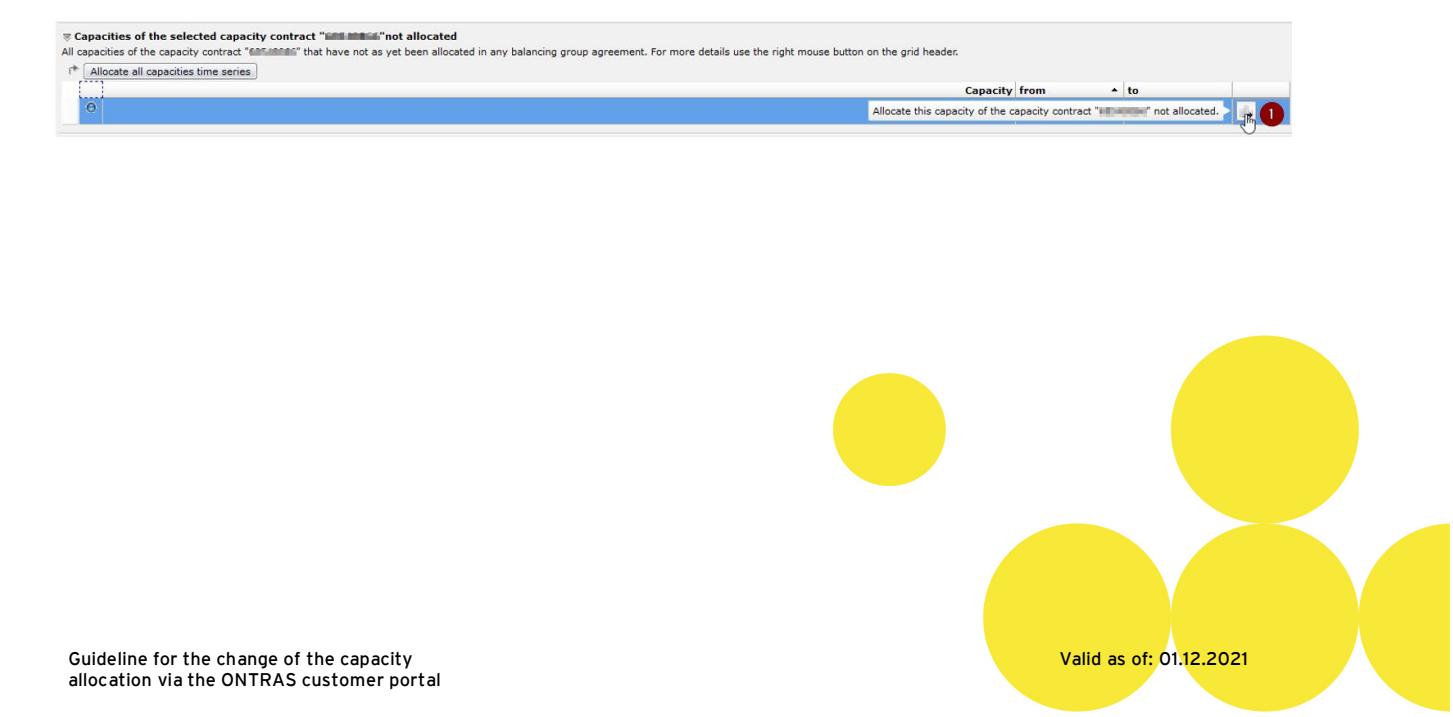

### • • ONTRAS

Step 4: After using the button an assistant appears. Within this assistant, you can include the capacity into the new balancing group account. For this purpose, please select the relevant balancing group contract, the validity of the capacity inclusion and the capacity amount. To approve your selection, please use the button *"Allocate"*.

| i) The current allocati                        | on restriction allows an a | llocation as of the second second | only.           |
|------------------------------------------------|----------------------------|-----------------------------------|-----------------|
| Adjust the allocations                         | of the capacity contract   | "employeen".                      |                 |
| Balancing group                                |                            |                                   |                 |
| contract:                                      |                            | Balancing group code:             |                 |
| From:                                          |                            | Type of contract:                 | laster .        |
| To save, you have to<br>agree to the terms and |                            | Term:                             | 1.04.000 - 1.04 |
| conditions.:                                   |                            | Biogas balancing group            | -               |
| Capacity*:                                     | <b></b>                    | contract:                         |                 |
| Adjust the allocation                          |                            |                                   |                 |
|                                                |                            |                                   |                 |
| Graphical preview of                           | the selected period        |                                   |                 |
|                                                | the selected period        |                                   |                 |
|                                                |                            |                                   |                 |
|                                                |                            |                                   |                 |
| ≦ <sup>™</sup> ]                               |                            |                                   |                 |
| - <b>W</b>                                     |                            |                                   |                 |
| . <u> </u>                                     |                            |                                   |                 |
| 2                                              |                            |                                   |                 |
| i aci                                          |                            |                                   |                 |
|                                                |                            |                                   |                 |

Step 5: To confirm the inclusion of the capacities, please use the button "Save adjustments".

| Capacity allocation of the capacity contract "TELEBUE" |                  |                   |                             |                                  |  |
|--------------------------------------------------------|------------------|-------------------|-----------------------------|----------------------------------|--|
| V                                                      | netpoint:        | ▼ Capacit         | ty contract:                | Show capacity contract           |  |
| <b>0</b>                                               | Save adjustments | Repudiate changes | Print view (current status) | Export to Excel (current status) |  |

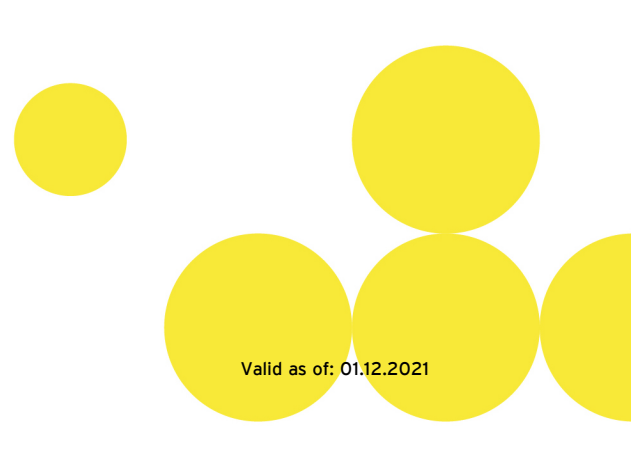